# Welcome to Meru University

## Coming soon: a Video Tutorial!

For assistance please contact us at: <a href="mailto:staff@meruuniversity.org">staff@meruuniversity.org</a>

or call us at 406-222-5507 or 520-991-9248.

## This tutorial provides two sets of instructions for getting started on the web site.

1) For heartfriends who have attended Meru University courses in the past and have a username and password for The Heart Center's main web site www.heartscenter.org (Group #1).

2) For folks who have never purchased a Meru University course and do not have a user name and password for The Heart Center's main website, www.heartscenter.org (Group #2).

**I. For Group #1** (Those who already have a user name and password on The Hearts Center's website www.heartscenter.org)

## To gain access your past courses

## 1. Log in to the web site

Click on "LOGIN" in the upper right hand corner.

| welcon | ne guest Q                      | LOGIN |  |
|--------|---------------------------------|-------|--|
|        | login with your username        | e     |  |
|        | Username                        |       |  |
|        | Password                        | 2     |  |
|        | LOGIN                           |       |  |
|        | Create new ac<br>Request new pa | count |  |

Enter the username and password that you use for The Hearts Center's main website – exactly the same one. Please do not create a new username and password. All of your past courses are stored under your current username and password for The Hearts Center. If you create a new username and password you will not find your past courses! 2. On the left side of the page, you will see these icons. Click on the fourth icon, "My Courses", to view all the courses you attended in the past.

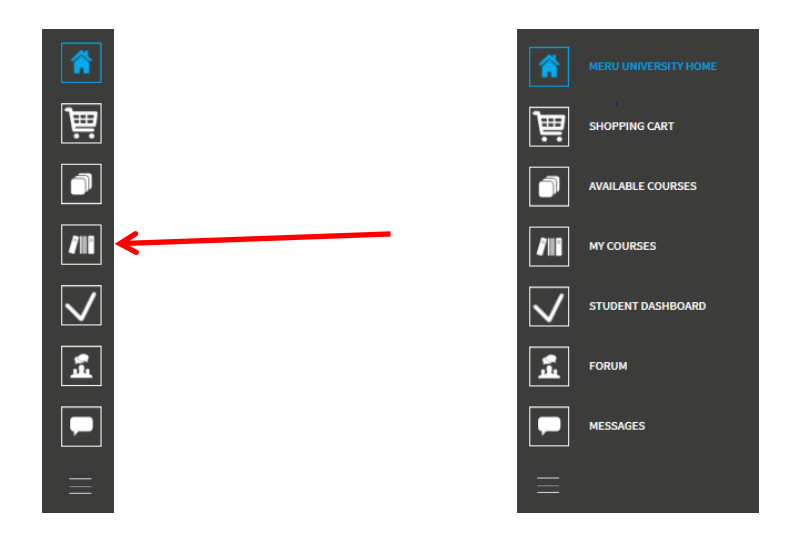

3. You will see a set of courses listed, as in the picture below. To view a replay, click on the course name in the blue box.

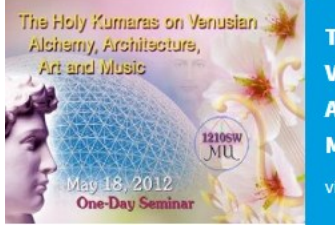

THE HOLY KUMARAS ON VENUSIAN ALCHEMY, ARCHITECTURE, ART & MUSIC

4. Once on the course page, you will see the **Lessons** on the left. Click on a lesson to view the video.

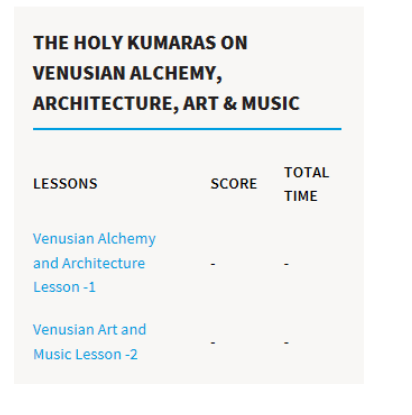

Lesson 1:

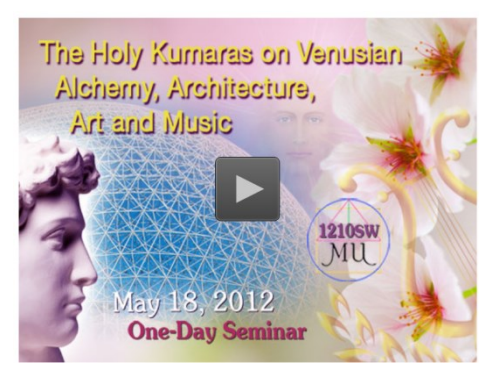

(continued...)

## To Purchase Courses You Have Not Taken Before

After you have logged in to this website:

1. Go to the home page and click on the third icon "Available Courses". Browse the categories of the course catalog and choose one to explore.

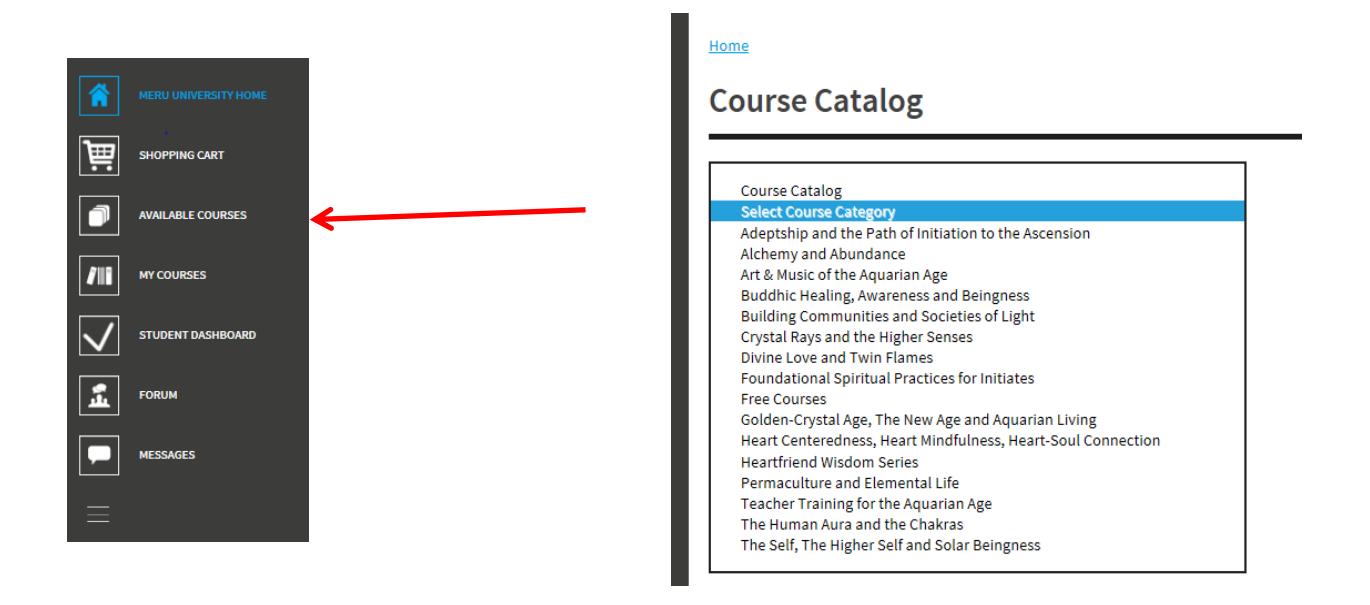

2. As an example, if you choose "Alchemy and Abundance", you will find 2 courses available on that topic. Below the title <u>Saint Germain on the Advanced Studies in Alchemy</u>, click on <u>Purchase Course</u>.

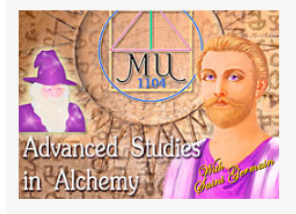

#### Saint Germain on the Advanced Studies in Alchemy

| Class                  | Six 2-hour class videos                                                                                                    |
|------------------------|----------------------------------------------------------------------------------------------------|
| Sessions:              |                                                                                                    |
| Sponsors:              | Saint Germain                                                                                                    |
| Instructors:           | David Christopher Lewis                                                                                                    |
| Syllabus               | Syllabus                                                                                                    |
| Fee:                   | \$25                                                                                                    |
| Course<br>Description: | Delve deeply into advanced alchemy! Meru University is going beyond, taking you directly into advanced studies of spiritual alchemy and giving you direct access to Saint Germain. Included are questions and answers in Darshan format fielded by disciples in the past. In addition, Saint Germain will share with you the components of his elixirs as the Wonderman of Europe. He will reveal to you the secrets of the Fountain of Youth, cosmic light engrams, changing your DNA, and developing higher/inner vision. |
| Course #               | 1104                                                                                                    |

3. Then click on "Add to cart", and pay using PayPal or a credit card.

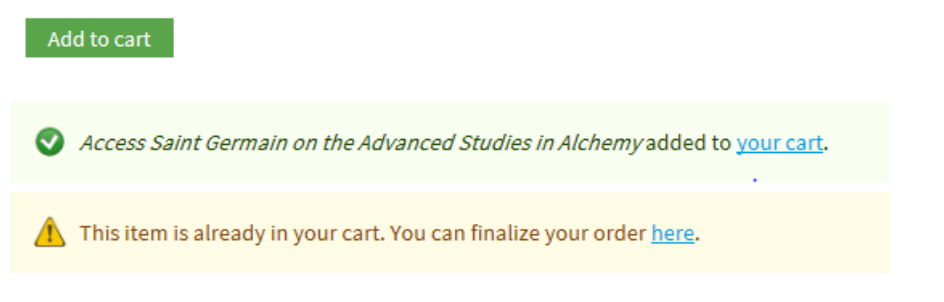

**II. For Group #2 - New Users** (Folks who **do not have a user name and password** for The Heart Center's main website, <u>www.heartscenter.org</u>)

### 1. Create an account on this web site to purchase a course

Click on "LOGIN" in the upper right hand corner. Below the green "LOGIN" button, click on "Create new account".

| welcome guest Q                   | LOGIN     |  |
|-----------------------------------|-----------|--|
| login with your usern<br>Username | iame      |  |
| Password                          |           |  |
| LOG                               | iN        |  |
| Create new<br>Request new         | / account |  |

This will take you to a page where you will enter your username and password as well as your first name and last name (this is required to generate a certificate of completion for the courses that you complete). The other fields are optional.

| Create new account                  | Log in                 | Request new password                     |                                              |
|-------------------------------------|------------------------|------------------------------------------|----------------------------------------------|
| ername *                            |                        |                                          |                                              |
|                                     |                        |                                          |                                              |
| aces are allowed; punctuation is    | s not allowed except f | or periods, hyphens, apostrophes, and    | underscores.                                 |
| -mail address *                     |                        |                                          |                                              |
|                                     |                        |                                          |                                              |
| valid e-mail address. All e-mails f | rom the system will b  | e sent to this address. The e-mail addre | ess is not made public and will only be used |
| lame and Address                    |                        |                                          |                                              |
| F                                   | irst Name *            |                                          |                                              |
| I                                   | Last Name *            |                                          |                                              |
| Street Add                          | fress (Home)           |                                          |                                              |
|                                     | City (Home)            |                                          |                                              |
| Postal 0                            | Code (Home)            |                                          |                                              |
| Cou                                 | into: (Homo)           |                                          |                                              |
|                                     | indy (nome)            | United States *                          | *                                            |
| s                                   | State (Home)           | Montana *                                | ¥.                                           |
|                                     |                        |                                          |                                              |
|                                     |                        |                                          |                                              |

(continued...)

### 2. To Purchase a Course

2a. Go to the home page and click on the third icon "Available Courses".

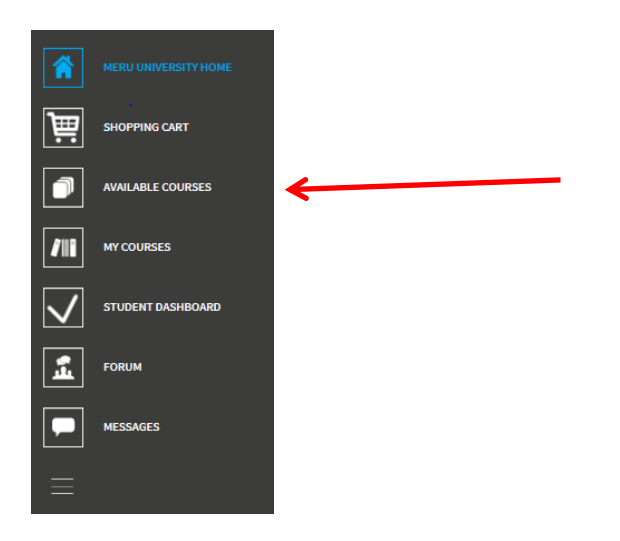

 $2b. \mbox{ Browse the categories of the course catalog and choose one to explore.}$ 

## <u>Home</u> **Course Catalog** Course Catalog Select Course Category Adeptship and the Path of Initiation to the Ascension Alchemy and Abundance Art & Music of the Aquarian Age Buddhic Healing, Awareness and Beingness Building Communities and Societies of Light Crystal Rays and the Higher Senses Divine Love and Twin Flames Foundational Spiritual Practices for Initiates Free Courses Golden-Crystal Age, The New Age and Aquarian Living Heart Centeredness, Heart Mindfulness, Heart-Soul Connection Heartfriend Wisdom Series Permaculture and Elemental Life Teacher Training for the Aquarian Age The Human Aura and the Chakras The Self, The Higher Self and Solar Beingness

As an example, if you choose "Alchemy and Abundance", you will find 2 courses available on that topic. Below the title <u>Saint Germain on the Advanced Studies in Alchemy</u>, click on <u>Purchase Course</u>.

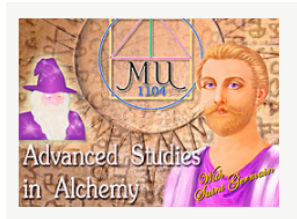

#### Saint Germain on the Advanced Studies in Alchemy

| Purchase Course        |                                                                                                    |
|------------------------|----------------------------------------------------------------------------------------------------|
| Class                  | Six 2-hour class videos                                                                                                    |
| Sessions:              |                                                                                                    |
| Sponsors:              | Saint Germain                                                                                                    |
| Instructors:           | David Christopher Lewis                                                                                                    |
| Syllabus               | <u>Syllabus</u>                                                                                                    |
| Fee:                   | \$25                                                                                                    |
| Course<br>Description: | Delve deeply into advanced alchemy! Meru University is going beyond, taking you<br>directly into advanced studies of spiritual alchemy and giving you direct access to<br>Saint Germain. Included are questions and answers in Darshan format fielded by<br>disciples in the past. In addition, Saint Germain will share with you the components<br>of his elixirs as the Wonderman of Europe. He will reveal to you the secrets of the<br>Fountain of Youth, cosmic light engrams, changing your DNA, and developing<br>higher/inner vision. |
| Course #               | 1104                                                                                                    |

## 3. Click "Add to cart", and pay using PayPal or a credit card.

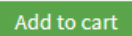

Access Saint Germain on the Advanced Studies in Alchemy added to your cart.

.

A This item is already in your cart. You can finalize your order here.

5. After you pay for the course, go to "My Courses" on the Menu Bar. Your course will be available there.

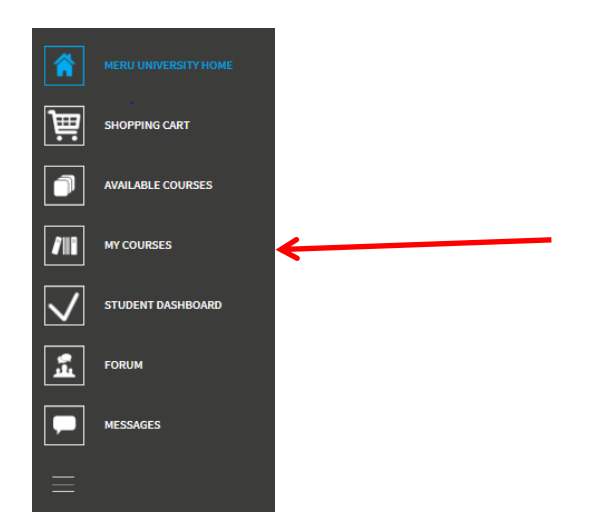

Thank you for visiting Meru University's web site. We pray that you will enjoy the courses – new and old! If you have any questions, please contact us at staff@meruunversity.org.

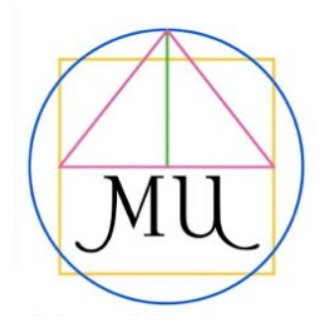